## PERFIL DE AUTOR EN GOOGLE SCHOLAR

## **BORRAR UN PERFIL DUPLICADO**

## **IMPORTANTE:**

Si detecta que tiene más de un perfil creado, tendrá que eliminar los duplicados y conservar un único perfil en Google Scholar.

Pasos a seguir para eliminar cuentas duplicadas:

1. Localizar la cuenta que desea borrar: Desde Google Académico, hay que pinchar en MI PERFIL e introducir la dirección de correo de gmail con la que os hayáis creado la cuenta.

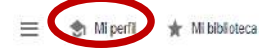

## Google Académico

|             |                          |                                                     |        |       | ٩       |  |
|-------------|--------------------------|-----------------------------------------------------|--------|-------|---------|--|
|             | <ul> <li>Cual</li> </ul> | Cualquier idioma     Buscar solo páginas en español |        |       |         |  |
| Artículos s | obre COVID-19            |                                                     |        |       |         |  |
| CDC         | NEJM                     | JAMA                                                | Lancet | Cell  | BMJ     |  |
| Nature      | Science                  | Elsevier                                            | Oxford | Wiley | medRxiv |  |

A hombros de gigantes

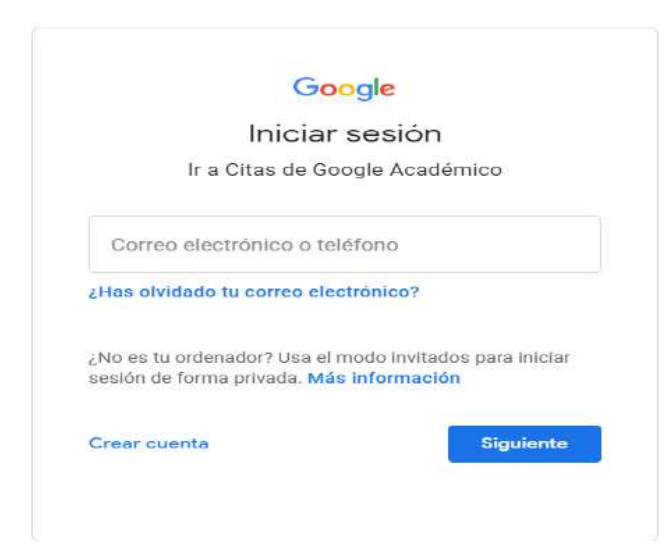

2. Hacer clic sobre las barras horizontales que están en la parte superior de la pantalla y seleccionar "CONFIGURACIÓN"

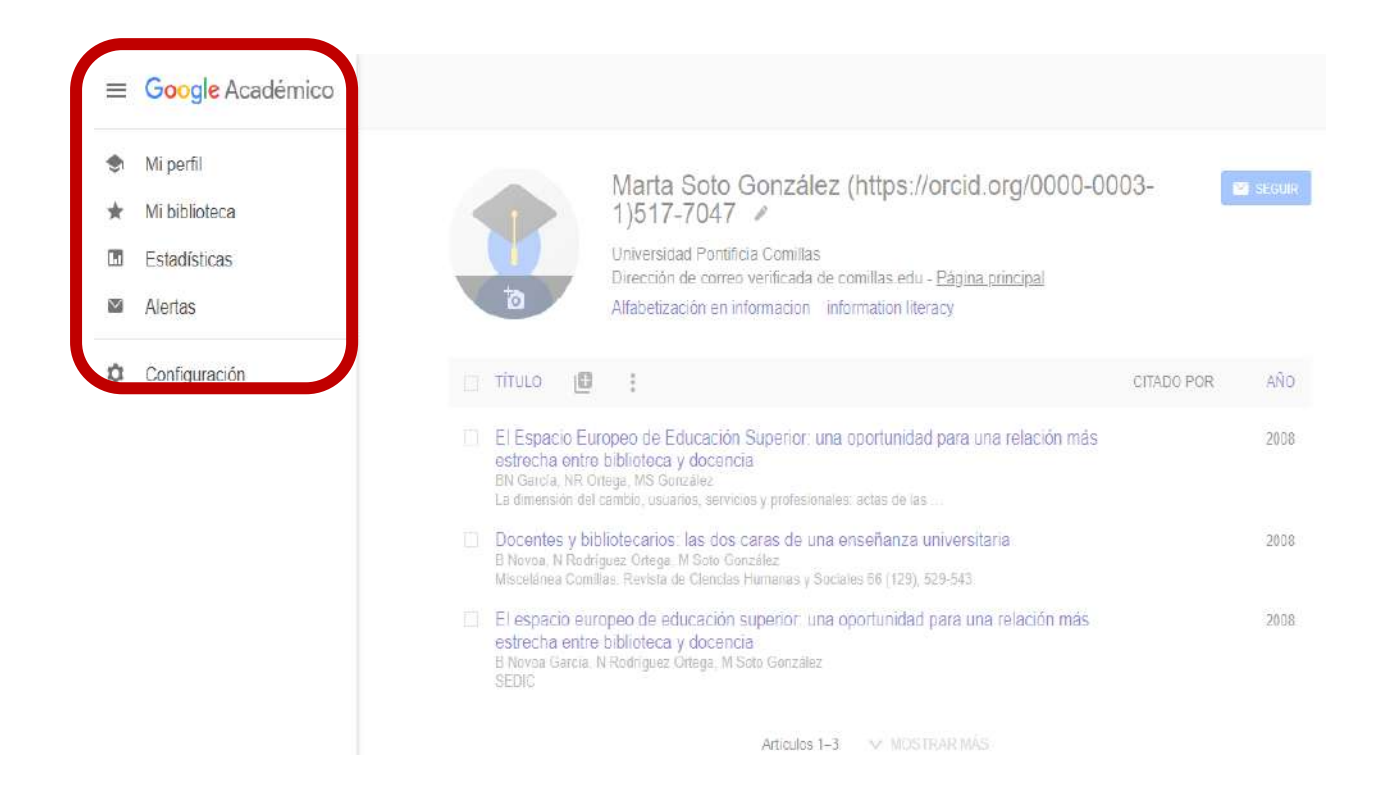

3. Dentro del apartado "Configuración" (Settings), pinchar sobre la opción CUENTA en el menú de la izquierda de la pantalla.

| Configuración                                                         |                                                                                                    |
|-----------------------------------------------------------------------|----------------------------------------------------------------------------------------------------|
| Resultados de búsqueda<br>Idiomas<br>Enlaces de bibliotecas<br>Cuenta | Resultados por página<br>10 ‡ La opción predeterminada de Google (10 resultados) ofrece los resultados con mayor rapidez. |
| Didi                                                                  | Dónde aparecen los resultados                                                                                             |
|                                                                       | Gestor de bibliografía                                                                                                    |
|                                                                       | No mostrar enlaces para importar citas                                                                                    |
|                                                                       | 🔿 Mostrar enlaces para Importar citas a 🛛 BibTeX 😂                                                                        |

Para conservar la configuración, debes activar las cookies

4. Una vez allí, encontraréis la opción de eliminar la cuenta.

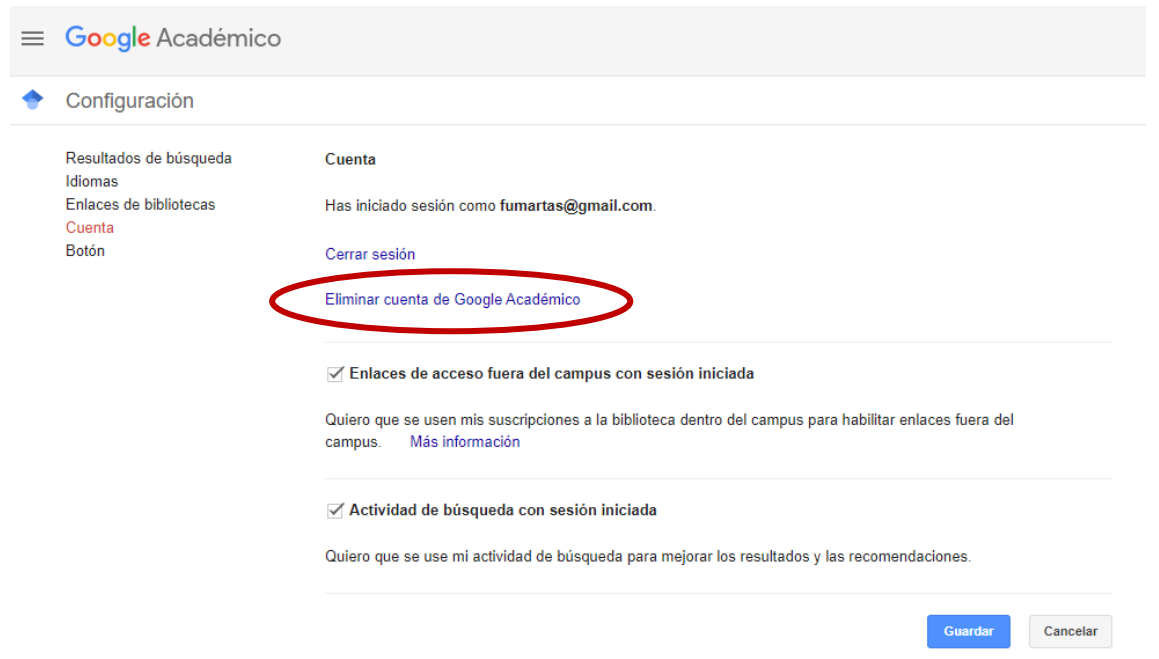

Para conservar la configuración, debes activar las cookies.